第9章

# 制作视频特效

1

本章导读

在视频中添加视频效果,可以使视频画面更加绚丽多彩。在Premiere Pro CC 2018中可以通过使用各种视频效果,使用视频产生扭曲、模糊、幻影、镜头光晕、闪电等特殊效果。本章将详细介绍Premiere Pro CC 2018中视频效果的操作、类型与应用。

# **本章重点**

- 应用视频效果
- 常用视频效果详解视频特效案例应用

### 9.1 应用视频效果

视频效果是一些由Premiere封装好的程序,专门用于处理视频画面,并且按照指定的要求实现各种视觉效果。Premiere Pro CC 2018 的视频效果集合在效果面板中。

#### 9.1.1 视频效果概述

在Premiere中,视频效果是指对素材运用视频特效。视频效果处理 过程就是将原有素材或已经处理过的素材,经过软件中内置的数字运算 和处理,将处理好的素材再按照用户的要求输出。运用视频效果,可以 修补视频素材中的缺陷,也可以产生特别的效果。

对视频素材添加视频效果后,可以使图像看起来更加绚丽多彩,使 枯燥的视频变得生动起来,从而产生不同于现实的视频效果。选择"窗 口"|"效果"命令,打开效果面板,然后单击"视频效果"文件夹前 面的三角形将其展开,会显示一个效果列表。展开一个效果类型文件夹, 可以显示该类型包含的效果内容。

| 効果 三       |             |                                                                                                    | 効果 三         |     |
|------------|-------------|----------------------------------------------------------------------------------------------------|--------------|-----|
| A          | <b>മല</b> അ |                                                                                                    | A            | മലങ |
| - 🖿 初频效率   |             | and the second                                                                                                    | - 🖿 視频効果     |     |
| > Chaolete |             |                                                                                                    | > 🖿 Obsolete |     |
| > 🖿 変換     |             |                                                                                                    | > 🖿 変換       |     |
| > = 四参拉    |             |                                                                                                    | > = 四参控制     |     |
| > 二 实用程    |             |                                                                                                    | > 🖿 实用程序     |     |
| > 🍡 扭曲     |             |                                                                                                    | ~ ■ 扭曲       |     |
| > = 时间     |             |                                                                                                    | 日 位移         |     |
| - 🔿 🖿 魚色与  |             |                                                                                                    | □ 変形確定器 VFX  |     |
| >  技術与     |             |                                                                                                    | □ 交換         |     |
|            | 観測          |                                                                                                    | 日 放大         |     |
| ) 🖿 生成     |             |                                                                                                    | 自由社          |     |
| - 一 視频     |             | and the second second second                                                                                                    | 日果冻效应修算      |     |
|            |             |                                                                                                    | 📫 波形突形       |     |
| > 🖿 过时     |             |                                                                                                    | □ 洋面化        |     |
| > 🖿 过速     |             |                                                                                                    | 前素品置換        |     |
| > 🖿 透視     |             | and the second second                                                                                                    | 📫 边角索位       |     |
| 通道         |             | and the second second se | 白资息          |     |
| > ■ 維控     |             |                                                                                                    | 📫 镜头细曲       |     |
| - ) 🖿 颜色枝  |             | and shared the state of the                                                                                                    | > 🖿 터 🖻      |     |
| > 🗖 风格化    |             |                                                                                                    | > 💻 杂色与颗粒    |     |
| > 🖿 祝频过渡   |             |                                                                                                    | > 🥅 模糊与跳化    |     |
|            | -           |                                                                                                    |              |     |

#### 9.1.2 视频效果管理

使用**Premiere**视频效果时,可以使用效果面板的功能选项对其进行辅助管理。

- 查找效果: 在效果面板顶部的查找字段中输入想要查找的效果名称, Premiere将会自动查找指定的效果。
- 新建文件夹:单击效果面板底部的"新建自定义素材箱"图标,可以新建一个文件夹对效果进行管理。
- 重命名文件夹: 自定义文件夹的名称可以随时修改。选中自定义的文件夹, 然后单击文件夹名称, 当文件夹名称高亮显示时, 在名称字段中输入想要的名称。
- 删除文件夹:选中自定义文件夹,单击面板底部的"删除自定义项目"图标,并在出现的提示框中单击"确定"按钮。

### 9.1.3 添加和编辑视频效果

为素材使用视频效果的操作方法与添加视频过渡的操作方法相似。 在效果面板中选择一个视频效果,将其拖到时间轴面板中的素材上,就 可以将该视频效果应用到素材上。

同编辑运动效果一样,为素材添加视频效果后,在效果控件面板中 单击"切换动画"按钮,将开启视频效果的动画设置功能,同时在当前时 间位置创建一个关键帧。开启动画设置功能后,可以通过创建和编辑关 键帧对视频效果进行动画设置。

|   | ◎:(无 <b>剪</b> 構) | 效果这件 ≡    | Lumetri 范目 | 8          | 盲颅剪辑混        | × |
|---|------------------|-----------|------------|------------|--------------|---|
|   | 主要*冰川jpg ~       | 本用A 水用jpg |            | •          | 00,00 00,00, | н |
|   | 视频效果             |           |            | •          | * 川jpg       |   |
| C | > ☆ )⊆> 活动       |           |            |            |              |   |
| 2 | > ☆ 不透明度         |           |            | <u> </u>   |              |   |
| 6 | ▶ ☆ 財鋼重機制        |           |            |            |              |   |
|   | ◇ ☆ □▶ 演头光       |           |            |            |              |   |
| ļ |                  |           |            |            |              |   |
| ì | → 🙆 先量中心         |           |            | <b>⊳ ១</b> |              |   |
|   | - > 🙆 光量高度       |           |            | • ●        |              |   |
| 2 | 〇 遺头共型           |           | 盔米安篤 ∨     |            |              |   |
|   | → 〇 与原領閣         | 像混合 0%    |            | <u>_</u>   |              |   |
|   |                  |           |            |            |              |   |
| ſ |                  |           |            |            |              | 0 |
|   |                  |           |            |            |              |   |

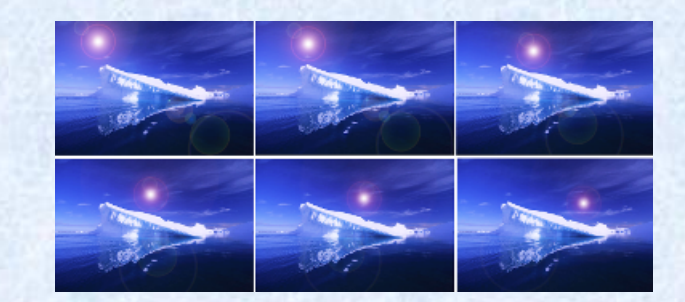

# 9.1.4 禁用和删除视频效果

对素材添加某个视频效果后,用户可以暂时对添加的效果进行禁用, 也可以将其删除。

## 9.2 常用视频效果详解

在Premiere Pro CC 2018中提供了多达100种的视频效果, 被分类 保存在18个文件夹中。

>

### 9.2.1 变换效果

#### 在"变换"文件夹中包含了4种效果,主要用来变换画面的效果。

| 效果 ☰              |              |
|-------------------|--------------|
| P <b>61 62 60</b> |              |
| > 🎫 预设            |              |
| → 🖬 Lumetri 预设    |              |
| ▶ 🖿 音频效果          |              |
| > ■ 音频过渡          |              |
| ~ ҆■ 视频效果         |              |
| > 🗖 Obsolete      |              |
| 🗸 🍋 変換            |              |
| □ 垂直翻转            |              |
| ■ 水平翻转            | <b>50</b> 32 |
| ■ 羽化边缘            |              |
| □ 裁剪              |              |
| > 🖿 图像控制          |              |
|                   | i i          |

#### 9.2.2 图像控制效果

在"图像控制"文件夹包含了5种视频效果,该类效果主要用于改 变影片的色彩。

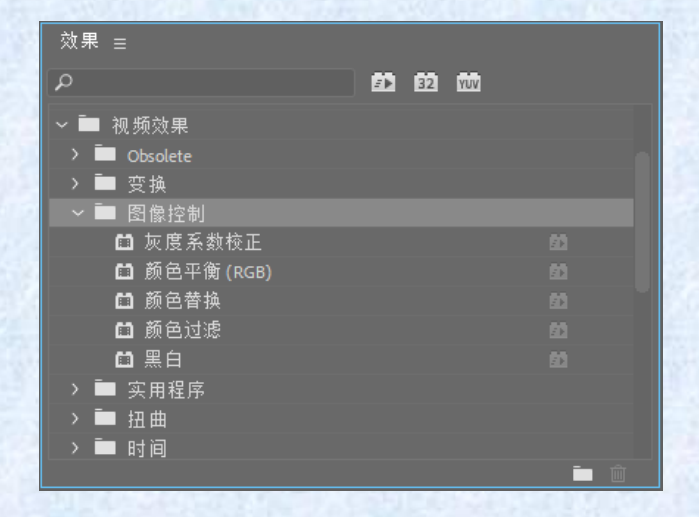

## 9.2.3 扭曲效果

在"扭曲"文件夹中包含了12种视频效果,该效果主要是用于 对图像进行几何变形。

| 效果 ≘        |             |      |    |            |  |
|-------------|-------------|------|----|------------|--|
| A           | <b>10</b> 6 | 32 1 | 07 |            |  |
| ~ ■ 扭曲      |             |      |    |            |  |
| 📫 位移        |             |      |    |            |  |
| 📫 変形稳定器 VFX |             |      |    |            |  |
| 📫 变换        |             |      |    |            |  |
| □ 放大        |             |      |    |            |  |
| 🖸 旋转        |             |      |    |            |  |
| 🖿 果冻效应修复    |             |      |    |            |  |
| 📫 波形变形      |             |      |    |            |  |
| 📫 球面化       |             |      |    |            |  |
| ◘ 紊乱置换      |             |      |    |            |  |
| 🖿 边角定位      |             |      |    |            |  |
| 口 鏡像        |             |      |    |            |  |
| 📫 镜头扭曲      |             |      |    |            |  |
| > 🖿 时间      |             |      |    |            |  |
|             |             |      |    | - <u> </u> |  |

Σ

#### 9.2.4 时间效果

在"时间"文件夹中包含了抽帧时间和残影两种视频效果,该 类效果主要是用于改变图像的帧速度和制作残影效果。

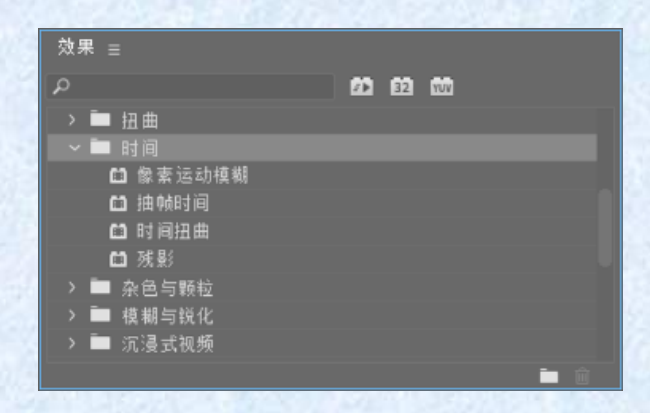

以上内容仅为本文档的试下载部分,为可阅读页数的一半内容。如要下载或阅读全文,请访问: <u>https://d.book118.com/256152030010010130</u>